# cisco.

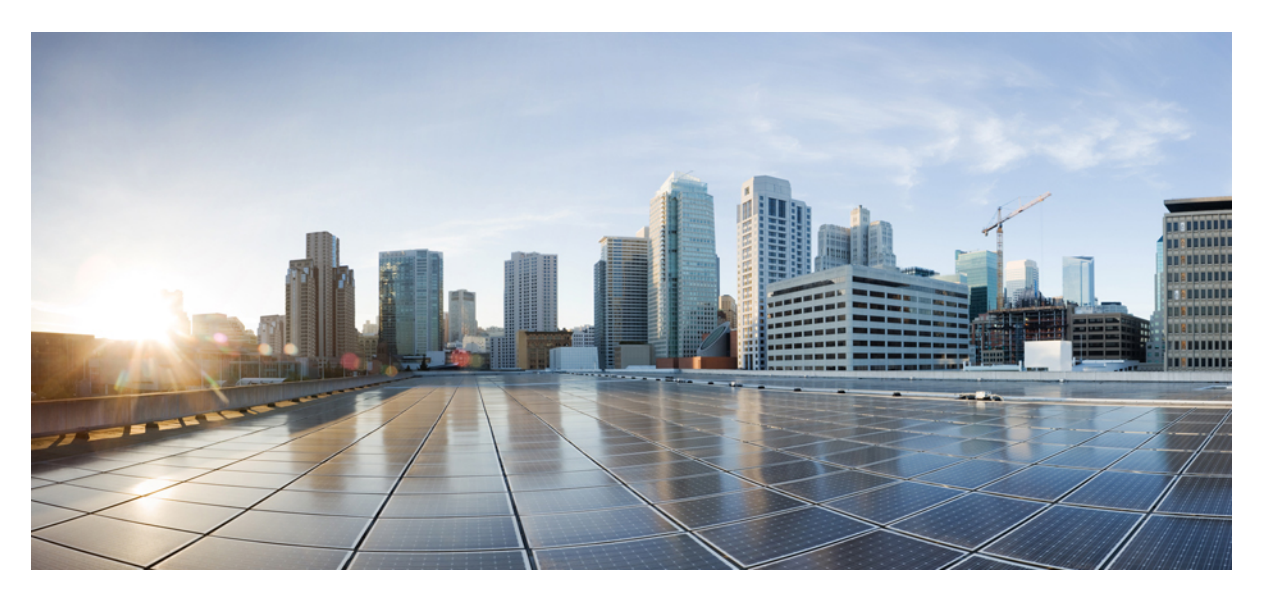

# QoS: Policing and Shaping Configuration Guide, Cisco IOS XE 17 (Cisco NCS 4200 Series)

First Published: 2019-12-23

## **Americas Headquarters**

Cisco Systems, Inc. 170 West Tasman Drive San Jose, CA 95134-1706 USA http://www.cisco.com Tel: 408 526-4000 800 553-NETS (6387) Fax: 408 527-0883 THE SPECIFICATIONS AND INFORMATION REGARDING THE PRODUCTS IN THIS MANUAL ARE SUBJECT TO CHANGE WITHOUT NOTICE. ALL STATEMENTS, INFORMATION, AND RECOMMENDATIONS IN THIS MANUAL ARE BELIEVED TO BE ACCURATE BUT ARE PRESENTED WITHOUT WARRANTY OF ANY KIND, EXPRESS OR IMPLIED. USERS MUST TAKE FULL RESPONSIBILITY FOR THEIR APPLICATION OF ANY PRODUCTS.

THE SOFTWARE LICENSE AND LIMITED WARRANTY FOR THE ACCOMPANYING PRODUCT ARE SET FORTH IN THE INFORMATION PACKET THAT SHIPPED WITH THE PRODUCT AND ARE INCORPORATED HEREIN BY THIS REFERENCE. IF YOU ARE UNABLE TO LOCATE THE SOFTWARE LICENSE OR LIMITED WARRANTY, CONTACT YOUR CISCO REPRESENTATIVE FOR A COPY.

The Cisco implementation of TCP header compression is an adaptation of a program developed by the University of California, Berkeley (UCB) as part of UCB's public domain version of the UNIX operating system. All rights reserved. Copyright © 1981, Regents of the University of California.

NOTWITHSTANDING ANY OTHER WARRANTY HEREIN, ALL DOCUMENT FILES AND SOFTWARE OF THESE SUPPLIERS ARE PROVIDED "AS IS" WITH ALL FAULTS. CISCO AND THE ABOVE-NAMED SUPPLIERS DISCLAIM ALL WARRANTIES, EXPRESSED OR IMPLIED, INCLUDING, WITHOUT LIMITATION, THOSE OF MERCHANTABILITY, FITNESS FOR A PARTICULAR PURPOSE AND NONINFRINGEMENT OR ARISING FROM A COURSE OF DEALING, USAGE, OR TRADE PRACTICE.

IN NO EVENT SHALL CISCO OR ITS SUPPLIERS BE LIABLE FOR ANY INDIRECT, SPECIAL, CONSEQUENTIAL, OR INCIDENTAL DAMAGES, INCLUDING, WITHOUT LIMITATION, LOST PROFITS OR LOSS OR DAMAGE TO DATA ARISING OUT OF THE USE OR INABILITY TO USE THIS MANUAL, EVEN IF CISCO OR ITS SUPPLIERS HAVE BEEN ADVISED OF THE POSSIBILITY OF SUCH DAMAGES.

Any Internet Protocol (IP) addresses and phone numbers used in this document are not intended to be actual addresses and phone numbers. Any examples, command display output, network topology diagrams, and other figures included in the document are shown for illustrative purposes only. Any use of actual IP addresses or phone numbers in illustrative content is unintentional and coincidental.

All printed copies and duplicate soft copies of this document are considered uncontrolled. See the current online version for the latest version.

Cisco has more than 200 offices worldwide. Addresses and phone numbers are listed on the Cisco website at www.cisco.com/go/offices.

Cisco and the Cisco logo are trademarks or registered trademarks of Cisco and/or its affiliates in the U.S. and other countries. To view a list of Cisco trademarks, go to this URL: https://www.cisco.com/c/en/us/about/legal/trademarks.html. Third-party trademarks mentioned are the property of their respective owners. The use of the word partner does not imply a partnership relationship between Cisco and any other company. (1721R)

© 2020 Cisco Systems, Inc. All rights reserved.

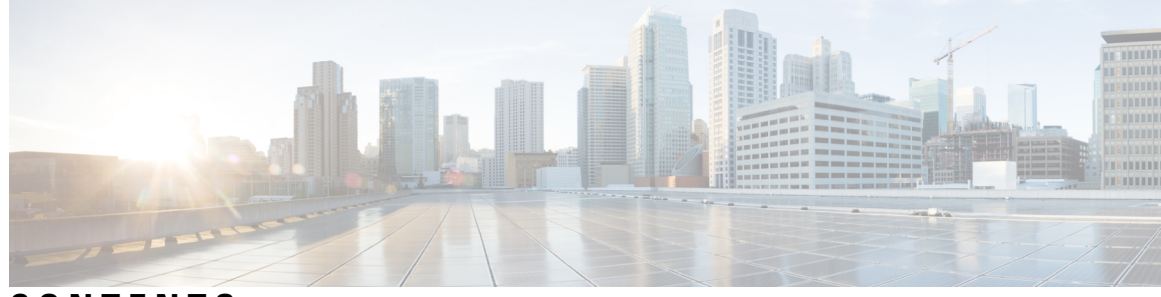

CONTENTS

| CHAPTER 1 | Feature History 1                                                      |
|-----------|------------------------------------------------------------------------|
| CHAPTER 2 | Class-Based Policing 3                                                 |
|           | Information About Class-Based Policing 3                               |
|           | Class-Based Policing Functionality 3                                   |
|           | Benefits of Class-Based Policing 3                                     |
|           | Restrictions for Class-Based Policing 4                                |
|           | How to Configure Class-Based Policing 4                                |
|           | Configuring a Traffic Policing Service Policy 4                        |
|           | Monitoring and Maintaining Traffic Policing 6                          |
|           | Verifying Class-Based Traffic Policing 7                               |
|           | Troubleshooting Tips 8                                                 |
|           | Configuration Examples for Class-Based Policing 9                      |
|           | Example Configuring a Service Policy That Includes Traffic Policing 9  |
|           | Verifying Class-Based Traffic Policing <b>10</b>                       |
|           | Additional References 11                                               |
| CHAPTER 3 | Port-Shaper and LLQ in the Presence of EFPs 13                         |
|           | Restrictions for Port-Shaper and LLQ in the Presence of EFPs <b>13</b> |
|           | Information About Port-Shaper and LLQ in the Presence of EFPs 14       |
|           | Ethernet Flow Points and LLQ 14                                        |
|           | How to Configure Port-Shaper and LLQ in the Presence of EFPs 14        |
|           | Configuring Hierarchical Policy Maps 14                                |
|           | Configuring Class-default Port-Shaper Policy Maps 16                   |
|           | Configuring Port-Shaper Policy Maps 17                                 |
|           | Configuring an LLQ Policy Map <b>18</b>                                |

Configuring Port Level Shaping on the Main Interface with Ethernet Flow Points 20 Configuration Examples for Port-Shaper and LLQ in the Presence of EFPs 22 Example: Configuring Hierarchical QoS Port Level Shaping on the Main Interface with EFPs 22 Configuration Example: Class-default Port-Shaper and EFP policy 23 Example: Configuring Port Level Shaping on the Main Interface with EFPs 23 Additional References 24

## CHAPTER 4 Control Plane Policing 27

Information About Control Plane Policing 27 Control Plane Policing Overview 27 Benefits of Control Plane Policing 28 Control Plane Terms to Understand 29 Supported Protocols 29 Input Rate-Limiting and Silent Mode Operation 31 Restrictions for Control Plane Policing 32 Restrictions for CoPP on the RSP3 32 IP Access List Overview 33 Benefits 34 Benefits of IP Access Lists 34 IP Address Range-Based Filtering Support for CoPP ACL **35** How to Use Control Plane Policing 35 Defining Control Plane Services 35 Verifying Control Plane Services 37 Configuring Control Plane Policing to Mitigate Denial-of-Service Attacks 38 Configuring CoPP ACL Template 40 Configuring CoPP ACL Template 41 Configuration Examples for Control Plane Policing **41** Example: Configuring Control Plane Policing on Input Telnet Traffic 41 Verification Examples for CoPP 42 Additional References 43

## CHAPTER 5 QoS Overhead Accounting 45

Restrictions for QoS Overhead Accounting 45 OH Accounting Support for L3VPN 46 How to Configure QoS Overhead Accounting 47 Applying Overhead Accounting on a Particular Interface 47 Configuring Number of Bytes to be Accounted 47 Configuring Overhead Accounting for MPLS Imposition 47 Verifying Overhead Accounting compensation 47 Apply OH Accounting on a Particular L3VPN Interface 48 Configure Number of Bytes to be Accounted 48 Verify OH Accounting Compensation 48

## CHAPTER 6

## Policer Adjustment in QoS Policy Map 49

Restrictions for Policer Adjustment 49
How to configure Policer Adjustment 50
Enabling Policer Adjustment 50
Disabling Policer Adjustment 50
Verifying Policer Adjustment 50

## Contents

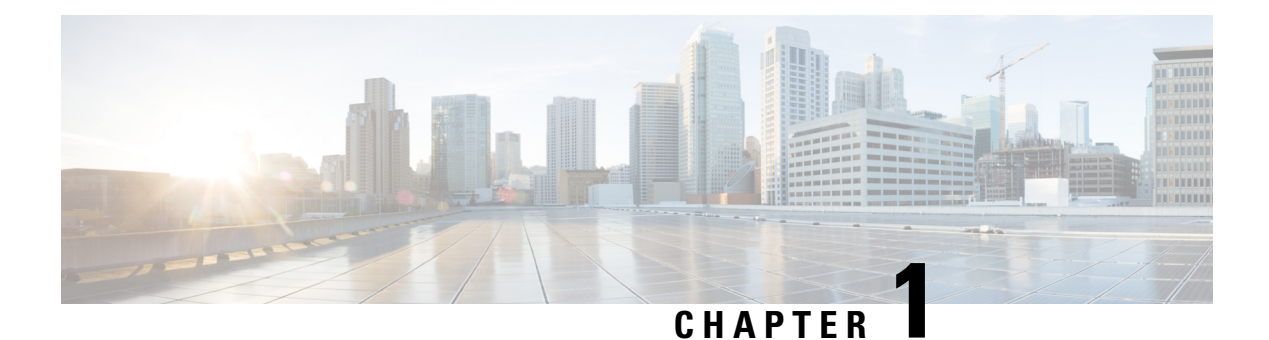

# **Feature History**

The following table lists the new and modified features that are supported in the QoS: Policing and Shaping Configuration Guide in Cisco IOS XE 17 releases, on Cisco NCS 4201 and Cisco NCS 4202 routers.

| Feature                                                        | Description                                                                                                    |
|----------------------------------------------------------------|----------------------------------------------------------------------------------------------------|
| Cisco IOS XE Beng                                              | aluru 17.5.1                                                                                                    |
| IP Address<br>Range-Based<br>Filtering Support for<br>CoPP ACL | This feature supports Ingress on In-band Management Loopback interface and Ingress<br>on Data plane interface to block traffic using MPLS.<br>Both, Source IP and Destination IP based filtering are supported on NCS 4206 and<br>NCS 4216; however, only Source IP based filtering is supported on the NCS 4201<br>and NCS 4202 routers. |

The following table lists the new and modified features that are supported in the QoS: Policing and Shaping Configuration Guide in Cisco IOS XE 17 releases, on Cisco NCS 4206 and Cisco NCS 4216 routers.

| Feature                                                        | Description                                                                                                    |  |  |
|----------------------------------------------------------------|----------------------------------------------------------------------------------------------------|--|--|
| Cisco IOS XE Beng                                              | Cisco IOS XE Bengaluru 17.5.1                                                                                                    |  |  |
| IP Address<br>Range-Based<br>Filtering Support for<br>CoPP ACL | This feature supports Ingress on In-band Management Loopback interface and Ingress<br>on Data plane interface to block traffic using MPLS.<br>CoPP ACL also enables you to configure the <b>830</b> and <b>5432</b> ports on the Cisco router.<br>This is only applicable to NCS 4206 and NCS 4216 routers.<br>Both, Source IP and Destination IP based filtering are supported on NCS 4206 and<br>NCS 4216; however, only Source IP based filtering is supported on the NCS 4201<br>and NCS 4202 routers. |  |  |

I

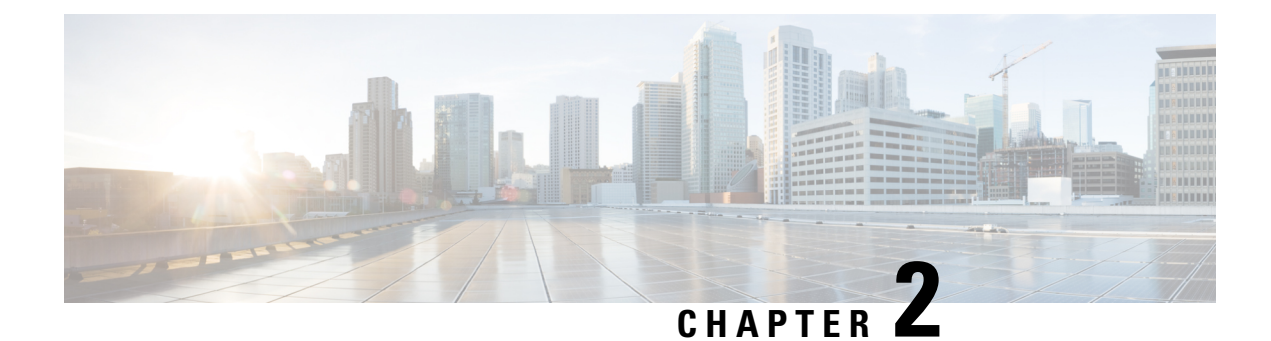

# **Class-Based Policing**

Class-based policing allows you to control the maximum rate of traffic that is transmitted or received on an interface. Class-based policing is often configured on interfaces at the edge of a network to limit traffic into or out of the network.

- Information About Class-Based Policing, on page 3
- Restrictions for Class-Based Policing, on page 4
- How to Configure Class-Based Policing, on page 4
- Configuration Examples for Class-Based Policing, on page 9
- Additional References, on page 11

# **Information About Class-Based Policing**

# **Class-Based Policing Functionality**

The Class-Based Policing feature performs the following functions:

• Limits the input transmission rate of a class of traffic based on user-defined criteria.

Class-based policing allows you to control the maximum rate of traffic transmitted or received on an interface. The Class-Based Policing feature is applied when you attach a traffic policy that contains the class-based policing configuration to an interface.

The Class-Based Policing feature works with a token bucket mechanism. There are currently two types of token bucket algorithms: a single token bucket algorithm and a two-token bucket algorithm. A single token bucket system is used when the **violate-action** option is not specified, and a two-token bucket system is used when the **violate-action** option is specified.

# **Benefits of Class-Based Policing**

## **Bandwidth Management Through Rate Limiting**

Class-based policing allows you to control the maximum rate of traffic transmitted or received on an interface. Class-based policing is often configured on interfaces at the edge of a network to limit traffic into or out of the network. In most class-based policing configurations, traffic that falls within the rate parameters is transmitted, whereas traffic that exceeds the parameters is dropped or transmitted with a different priority.

## **Packet Marking**

Packet marking allows you to partition your network into multiple priority levels or classes of service (CoS). A packet is marked and these markings can be used to identify and classify traffic for downstream devices.

- Use class-based policing to set the IP precedence or DSCP values for packets entering the network. Networking devices within your network can then use the adjusted IP precedence values to determine how the traffic should be treated.
- Use class-based policing to assign packets to a QoS group. The router uses the QoS group to determine how to prioritize packets.

Traffic can be marked without using the Class-Based Policing feature.

# **Restrictions for Class-Based Policing**

- Class-based policing on sub-interfaces is not supported.
- · Policing is supported for ingress policy maps only.
- Hierarchical policing (policing at both parent level and child level) is *not* supported. However, Egress two-level policer is supported provided PHB level priority policer is configured.
- Conditional marking is *not* supported.

# How to Configure Class-Based Policing

# **Configuring a Traffic Policing Service Policy**

## **SUMMARY STEPS**

- 1. enable
- 2. configure terminal
- 3. class-map [match-all | match-any] class-map-name
- 4. match ip precedence precedence-value
- 5. exit
- 6. policy-map policy-map-name
- 7. class {*class-name* | class-default}
- **8. police** *bps burst-normal burst-max* **conform-action** *action action action action*
- 9. exit
- 10. exit
- **11.** interface interface-type interface-number
- **12.** service-policy {input | output} policy-map-name
- 13. end

## **DETAILED STEPS**

|        | Command or Action                                | Purpose                                                                                                    |  |
|--------|--------------------------------------------------|----------------------------------------------------------------------------------------------------|--|
| Step 1 | enable                                           | Enables higher privilege levels, such as privileged EXEC                                                                                                    |  |
|        | Example:                                         | • Enter your password if prompted                                                                                                    |  |
|        | Router> enable                                   | · Enter your password if proinpied.                                                                                                    |  |
| Step 2 | configure terminal                               | Enters global configuration mode.                                                                                                    |  |
|        | Example:                                         |                                                                                                    |  |
|        | Router# configure terminal                       |                                                                                                    |  |
| Step 3 | class-map [match-all   match-any] class-map-name | Specifies the name of the class map to be created and enters                                                                                                    |  |
|        | Example:                                         | Cos class map configuration mode.                                                                                                    |  |
|        | Router(config)# class-map match-any MATCH_PREC   | • The class map defines the criteria to use to<br>differentiate the traffic. For example, you can use the<br>class map to differentiate voice traffic from data<br>traffic, based on a series of match criteria defined<br>using the <b>match</b> command. |  |
|        |                                                  | <b>Note</b> If the <b>match-all</b> or <b>match-any</b> keyword is not specified, traffic must match all the match criteria to be classified as part of the traffic class.                                                                                 |  |
| Step 4 | match ip precedence precedence-value             | Enables packet matching on the basis of the IP precedence                                                                                                    |  |
|        | Example:                                         | values you specify.                                                                                                    |  |
|        | Router(config-cmap)# match ip precedence 0       | number abbreviation (0 to 7) or criteria names<br>(critical, flash, and so on), in a single match<br>statement.                                                                                                    |  |
| Step 5 | exit                                             | Returns to global configuration mode.                                                                                                    |  |
|        | Example:                                         |                                                                                                    |  |
|        | Router(config-cmap)# exit                        |                                                                                                    |  |
| Step 6 | policy-map policy-map-name                       | Creates or modifies a policy map that can be attached to                                                                                                    |  |
|        | Example:                                         | one or more interfaces to specify a service policy, and<br>enters QoS policy-map configuration mode.                                                                                                    |  |
|        | Router(config)# policy-map POLICE-SETTING        |                                                                                                    |  |
| Step 7 | <pre>class {class-name   class-default}</pre>    | Specifies the name of the class whose policy you want to                                                                                                    |  |
|        | Example:                                         | known as the class-default class) before you configure its                                                                                                    |  |
|        | Router(config-pmap)# class MATCH_PREC            | policy, and enters policy-map class configuration mode.                                                                                                    |  |

|         | Command or Action                                                                                                    | Purpose             |                                                                           |
|---------|----------------------------------------------------------------------------------------------------|---------------------|---------------------------------------------------------------------------|
| Step 8  | <b>police</b> bps burst-normal burst-max <b>conform-action</b><br>action <b>exceed-action</b> action <b>violate-action</b>      | Configu<br>any opti | res traffic policing according to burst sizes and onal actions specified. |
|         | Example:                                                                                                    | Note                | Conditional marking is <i>not</i> supported on the Cisco RSP3 Module.     |
|         | Router(config-pmap-c)# police 8000 1000 1000<br>conform-action transmit exceed-action<br>set-qos-transmit 1 violate-action drop |                     |                                                                           |
| Step 9  | exit                                                                                                    | (Optiona            | al) Exits policy-map class configuration mode.                            |
|         | Example:                                                                                                    |                     |                                                                           |
|         | Router(config-pmap-c)# exit                                                                                                    |                     |                                                                           |
| Step 10 | exit                                                                                                    | (Optiona            | al) Exits QoS policy-map configuration mode.                              |
|         | Example:                                                                                                    |                     |                                                                           |
|         | Router(config-pmap)# exit                                                                                                    |                     |                                                                           |
| Step 11 | interface interface-type interface-number                                                                                       | Configu             | res an interface type and enters interface                                |
|         | Example:                                                                                                    | configur            | ation mode.                                                               |
|         | Router(config)# interface GigabitEthernet 0/0/1                                                                                 | • Ent               | er the interface type and interface number.                               |
| Step 12 | service-policy {input   output} policy-map-name                                                                                 | Attaches            | a policy map to an interface.                                             |
|         | Example:                                                                                                    | • Ent               | er either the <b>input</b> or <b>output</b> keyword and the icy map name. |
|         | Router(config-if)# service-policy input<br>POLICE-SETTING                                                                       |                     |                                                                           |
| Step 13 | end                                                                                                    | (Optiona            | al) Exits interface configuration mode and returns                        |
|         | Example:                                                                                                    | to privile          | eged EXEC mode.                                                           |
|         | Router(config-if)# end                                                                                                    |                     |                                                                           |

# **Monitoring and Maintaining Traffic Policing**

## **SUMMARY STEPS**

- 1. enable
- 2. show policy-map
- **3.** show policy-map policy-map-name
- 4. show policy-map interface

## **DETAILED STEPS**

|        | Command or Action                 | Purpose                                                            |
|--------|-----------------------------------|--------------------------------------------------------------------|
| Step 1 | enable                            | Enables privileged EXEC mode.                                      |
|        | Example:                          | • Enter your password if prompted.                                 |
|        | Router> enable                    |                                                                    |
| Step 2 | show policy-map                   | Displays all configured policy maps.                               |
|        | Example:                          |                                                                    |
|        | Router# show policy-map           |                                                                    |
| Step 3 | show policy-map policy-map-name   | Displays the user-specified policy map.                            |
|        | Example:                          |                                                                    |
|        | Router# show policy-map pmap      |                                                                    |
| Step 4 | show policy-map interface         | Verifies that the Class-Based Policing feature is configured       |
|        | Example:                          | on your interface. If the feature is configured on your interface. |
|        | Router# show policy-map interface | • The command output displays policing statistics.                 |

# **Verifying Class-Based Traffic Policing**

Use the **show policy-map interface** command to verify that the Class-Based Policing feature is configured on your interface. If the feature is configured on your interface, the **show policy-map interface** command output displays policing statistics.

## SUMMARY STEPS

- 1. enable
- 2. show policy-map interface
- **3.** show policy-map interface type interface
- 4. show policy-map interface type interface service instance service-instance number
- 5. exit

## **DETAILED STEPS**

|        | Command or Action | Purpose                            |
|--------|-------------------|------------------------------------|
| Step 1 | enable            | Enables privileged EXEC mode.      |
|        | Example:          | • Enter your password if prompted. |
|        | Router> enable    |                                    |

|        | Command or Action                                                                    | Purpose                                                                                                    |
|--------|--------------------------------------------------------------------------------------|----------------------------------------------------------------------------------------------------|
| Step 2 | show policy-map interface<br>Example:                                                | Verifies that the Class-Based Policing feature is configured<br>on your interface. If the feature is configured on your<br>interface. |
|        | Router# show policy-map interface                                                    | • The command output displays policing statistics.                                                                                    |
| Step 3 | show policy-map interface type interface<br>Example:                                 | Displays traffic statistics for policies applied to a specific interface.                                                             |
|        | Router# show policy-map interface GigabitEthernet<br>0/0/1                           |                                                                                                    |
| Step 4 | show policy-map interface type interface service instance<br>service-instance number | Displays the policy map information for a given service instance under an interface.                                                  |
|        | Example:                                                                             |                                                                                                    |
|        | Router# show policy-map interface GigabitEthernet<br>0/0/1 service instance 1        |                                                                                                    |
| Step 5 | exit                                                                                 | (Optional) Exits privileged EXEC mode.                                                                                                |
|        | Example:                                                                             |                                                                                                    |
|        | Router# exit                                                                         |                                                                                                    |

## **Example: Verifying Class-Based Traffic Policing**

```
Router# show policy-map interface
FastEthernet1/1/1
service-policy output: x
   class-map: a (match-all)
    0 packets, 0 bytes
    5 minute rate 0 bps
   match: ip precedence 0
   police:
    1000000 bps, 10000 limit, 10000 extended limit
    conformed 0 packets, 0 bytes; action: transmit
    exceeded 0 packets, 0 bytes; action: drop
    conformed 0 bps, exceed 0 bps, violate 0 bps
```

## **Troubleshooting Tips**

Check the interface type. Verify that class-based policing is supported on your interface.

# **Configuration Examples for Class-Based Policing**

# **Example Configuring a Service Policy That Includes Traffic Policing**

In the following example, class-based policing is configured with the average rate at 8000 bits per second, the normal burst size at 1000 bytes, and the excess burst size at 1000 bytes for all packets leaving the interface.

```
class-map access-match
match access-group 1
exit
policy-map police-setting
class access-match
  police 8000 1000 1000 conform-action transmit exceed-action set-qos-transmit 1
violate-action drop
  exit
  exit
  service-policy output police-setting
```

The treatment of a series of packets leaving FastEthernet interface 1/1/1 depends on the size of the packet and the number of bytes remaining in the conform and exceed token buckets. The series of packets are policed based on the following rules:

• If the previous arrival of the packet was at T1 and the current arrival of the packet is at T, the bucket is updated with T - T1 worth of bits based on the token arrival rate. The refill tokens are placed in the conform bucket. If the tokens overflow the conform bucket, the overflow tokens are placed in the exceed bucket. The token arrival rate is calculated as follows:

(time between packets < which is equal to T - T1 > \* policer rate)/8 bytes

- If the number of bytes in the conform bucket is greater than the length of the packet (for example, B), then the packet conforms and B bytes should be removed from the bucket. If the packet conforms, B bytes are removed from the conform bucket and the conform action is taken. The exceed bucket is unaffected in this scenario.
- If the number of bytes in the conform bucket is less than the length of the packet, but the number of bytes in the exceed bucket is greater than the length of the packet (for example, B), the packet exceeds and B bytes are removed from the bucket.
- If the number bytes in the exceed bucket B is fewer than 0, the packet violates the rate and the violate action is taken. The action is complete for the packet.

In this example, the initial token buckets starts full at 1000 bytes. If a 450-byte packet arrives, the packet conforms because enough bytes are available in the conform token bucket. The conform action (send) is taken by the packet, and 450 bytes are removed from the conform token bucket (leaving 550 bytes).

If the next packet arrives 0.25 seconds later, 250 bytes are added to the conform token bucket ((0.25 \* 8000)/8), leaving 800 bytes in the conform token bucket. If the next packet is 900 bytes, the packet does not conform because only 800 bytes are available in the conform token bucket.

The exceed token bucket, which starts full at 1000 bytes (as specified by the excess burst size, is then checked for available bytes. Because enough bytes are available in the exceed token bucket, the exceed action (set the QoS transmit value of 1) is taken, and 900 bytes are taken from the exceed bucket (leaving 100 bytes in the exceed token bucket).

If the next packet arrives 0.40 seconds later, 400 bytes are added to the token buckets ((.40 \* 8000)/8). Therefore, the conform token bucket now has 1000 bytes (the maximum number of tokens available in the conform bucket, and 200 bytes overflow the conform token bucket (because only 200 bytes were needed to fill the conform token bucket to capacity). These overflow bytes are placed in the exceed token bucket, giving the exceed token bucket 300 bytes.

If the arriving packet is 1000 bytes, the packet conforms because enough bytes are available in the conform token bucket. The conform action (transmit) is taken by the packet, and 1000 bytes are removed from the conform token bucket (leaving 0 bytes).

If the next packet arrives 0.20 seconds later, 200 bytes are added to the token bucket ((.20 \* 8000)/8). Therefore, the conform bucket now has 200 bytes. If the arriving packet is 400 bytes, the packet does not conform because only 200 bytes are available in the conform bucket. Similarly, the packet does not exceed because only 300 bytes are available in the exceed bucket. Therefore, the packet violates and the violate action (drop) is taken.

# Verifying Class-Based Traffic Policing

Use the **show policy-map interface** command to verify that the Class-Based Policing feature is configured on your interface. If the feature is configured on your interface, the **show policy-map interface** command output displays policing statistics:

```
Router# show policy-map interface
FastEthernet1/1/1
service-policy output: x
   class-map: a (match-all)
    0 packets, 0 bytes
    5 minute rate 0 bps
   match: ip precedence 0
   police:
    1000000 bps, 10000 limit, 10000 extended limit
    conformed 0 packets, 0 bytes; action: transmit
    exceeded 0 packets, 0 bytes; action: drop
   conformed 0 bps, exceed 0 bps, violate 0 bps
```

Use the **show policy-map interface** *type nummber* command to view the traffic statistics for policies applied to that specific interface:

```
Router# show policy-map interface gigabitethernet 0/0/1
 GigabitEthernet0/0/1
  Service-policy input: TUNNEL MARKING
   Class-map: MATCH PREC (match-any)
      72417 packets, 25418367 bytes
      5 minute offered rate 0000 bps, drop rate 0000 bps
     Match: ip precedence 0
      OoS Set
        ip precedence tunnel 3
         Marker statistics: Disabled
    Class-map: MATCH DSCP (match-any)
      0 packets, 0 bytes
      5 minute offered rate 0000 bps, drop rate 0000 bps
     Match: ip dscp default (0)
      OoS Set
        ip dscp tunnel 3
         Marker statistics: Disabled
```

```
Class-map: class-default (match-any)
   346462 packets, 28014400 bytes
    5 minute offered rate 0000 bps, drop rate 0000 bps
   Match: any
Service-policy output: POLICE-SETTING
 Class-map: MATCH PREC (match-any)
   0 packets, 0 bytes
   5 minute offered rate 0000 bps, drop rate 0000 bps
   Match: ip precedence 0
   police:
        cir 8000 bps, bc 1000 bytes, be 1000 bytes
     conformed 0 packets, 0 bytes; actions:
       transmit
      exceeded 0 packets, 0 bytes; actions:
       set-qos-transmit 1
      violated 0 packets, 0 bytes; actions:
       drop
      conformed 0000 bps, exceed 0000 bps, violate 0000 bps
  Class-map: class-default (match-any)
    31 packets, 2019 bytes
   5 minute offered rate 0000 bps, drop rate 0000 bps
   Match: any
```

Use the **show policy-map interface service instance** command to view the traffic statistics for policy applied to the specific service instance in that specific interface:

```
Router# show policy-map interface gig0/0/1 service instance 10
GigabitEthernet0/0/1: EFP 10
       Service-policy input: ac1
 Class-map: ac1 (match-all)
   0 packets, 0 bytes
   5 minute offered rate 0000 bps, drop rate 0000 bps
   Match: access-group 1
   police:
       cir 50000000 bps, bc 1562500 bytes
     conformed 0 packets, 0 bytes; actions:
       transmit
     exceeded 0 packets, 0 bytes; actions:
       drop
     conformed 0000 bps, exceeded 0000 bps
 Class-map: class-default (match-any)
   0 packets, 0 bytes
   5 minute offered rate 0000 bps, drop rate 0000 bps
   Match: any
```

# **Additional References**

## **Related Documents**

| Related Topic                                                                                                    | Document Title                                              |
|----------------------------------------------------------------------------------------------------|-------------------------------------------------------------|
| QoS commands: complete command syntax, command<br>modes, command history, defaults, usage guidelines, and<br>examples | Cisco IOS Quality of Service Solutions Command<br>Reference |

| Related Topic                                                  | Document Title                                  |
|----------------------------------------------------------------|-------------------------------------------------|
| Traffic marking                                                | "Marking Network Traffic" module                |
| Traffic policing                                               | "Traffic Policing" module                       |
| Traffic policing and shaping concepts and overview information | "Policing and Shaping Overview"                 |
| Modular Quality of Service Command-Line Interface (MQC)        | "Applying QoS Features Using the MQC"<br>module |

## **Standards**

| Standard | Title |
|----------|-------|
| None     |       |

## MIBs

| MIB                                                                                                    | MIBs Link                                                                                                    |  |
|----------------------------------------------------------------------------------------------------|----------------------------------------------------------------------------------------------------|--|
| Class-Based Quality of Service MIB  • CISCO-CLASS-BASED-QOS-MIB  • CISCO CLASS BASED OOS CAPABILITY MIB | To locate and download MIBs for selected platforms,<br>Cisco IOS XE Software releases, and feature sets, use<br>Cisco MIB Locator found at the following URL: |  |
|                                                                                                    | http://www.cisco.com/go/mibs                                                                                                    |  |

## RFCs

| RFC      | Title                            |
|----------|----------------------------------|
| RFC 2697 | A Single Rate Three Color Marker |

## **Technical Assistance**

| Description                                                                                                    | Link                                              |
|----------------------------------------------------------------------------------------------------|---------------------------------------------------|
| The Cisco Support and Documentation website provides<br>online resources to download documentation, software,<br>and tools. Use these resources to install and configure<br>the software and to troubleshoot and resolve technical<br>issues with Cisco products and technologies. Access to<br>most tools on the Cisco Support and Documentation<br>website requires a Cisco.com user ID and password. | http://www.cisco.com/cisco/web/support/index.html |

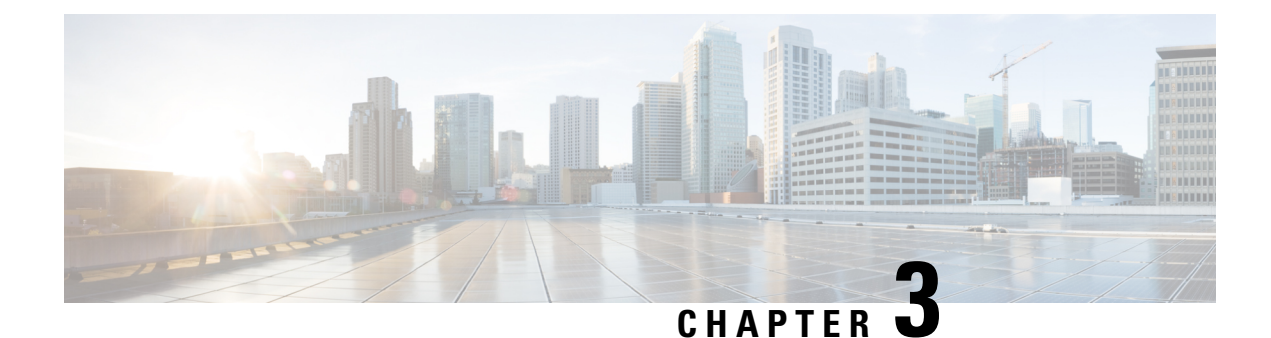

# **Port-Shaper and LLQ in the Presence of EFPs**

The Port-Shaper and LLQ in the Presence of EFPs feature allows network designers to configure port and class policies on ports that contain Ethernet Flow Points (EFPs). These policies support Low Latency Queueing (LLQ) and traffic prioritization across the EFPs.

- Restrictions for Port-Shaper and LLQ in the Presence of EFPs, on page 13
- Information About Port-Shaper and LLQ in the Presence of EFPs, on page 14
- How to Configure Port-Shaper and LLQ in the Presence of EFPs, on page 14
- Configuration Examples for Port-Shaper and LLQ in the Presence of EFPs, on page 22
- Additional References, on page 24

# **Restrictions for Port-Shaper and LLQ in the Presence of EFPs**

- If you configure port level shaper with the policy applied at EFP level then port shaper does not work. However, 3 level HQoS policy with port and logical shaper can be applied at the EFP level. Logical shaper configured at logical level does work but port shaper does not work.
- If you configure a class-based HQOS or LLQ policy on the port, you cannot configure service-policies on Ethernet Flow Points (EFPs). The only exception to this is the class-default shaper policy and match EFP policy.
- If you configure a class-based policy on the port, you cannot configure service-policies on EFPs.
- If you configure a class-default port-shaper based policy on the port, you can configure service-policy on EFPs.
- Usage of bandwidth remaining percentage (BRP) in the absence of priority class, allocates the available bandwidth in an iterative way. For example, the bandwidth is allocated for the first BRP class as per the percentage of share configured in the respective class-map and the remaining bandwidth is iteratively allocated to all other BRP classes until the bandwidth is exhausted.

# Information About Port-Shaper and LLQ in the Presence of EFPs

# **Ethernet Flow Points and LLQ**

An Ethernet Flow Point (EFP) is a forwarding decision point in the provider edge (PE) router, which gives network designers flexibility to make many Layer 2 flow decisions within the interface. Many EFPs can be configured on a single physical port. (The number varies from one device to another.) EFPs are the logical demarcation points of an Ethernet virtual connection (EVC) on an interface. An EVC that uses two or more User-Network Interfaces (UNIs) requires an EFP on the associated ingress and egress interfaces of every device that the EVC passes through.

The Egress HQoS with Port Level Shaping feature allows network designers to configure port and class policies on ports that contain EFPs. These policies support Low Latency Queueing (LLQ) and traffic prioritization across the EFPs.

For information on how to configure LLQ, see the QoS Congestion Management Configuration Guide.

# How to Configure Port-Shaper and LLQ in the Presence of EFPs

To configure the Port-Shaper and LLQ in the Presence of EFPs feature, you first create either a hierarchical or flat policy map that supports Low Latency Queueing (LLQ), which you then attach to an EFP interface.

# **Configuring Hierarchical Policy Maps**

To configure hierarchical policy maps, you create child policies which you then attach to a parent policy. The parent policy is then attached to an interface.

| Step 1 | enable                               |
|--------|--------------------------------------|
|        | Example:                             |
|        | Device> enable                       |
|        | Enables privileged EXEC mode.        |
|        | • Enter your password if prompted.   |
| Step 2 | configure terminal                   |
|        | Example:                             |
|        | Device# configure terminal           |
|        | Enters global configuration mode.    |
| Step 3 | policy-map policy-map-name           |
|        | Example:                             |
|        | Device(config)# policy-map child-llq |

Creates or modifies the child policy and enters QoS policy-map configuration mode.

• child-llq is the name of the child policy map.

## Step 4 class class-map-name

## **Example:**

Device(config-pmap) # class precedenc-1

Assigns the traffic class you specify to the policy map and enters QoS policy-map class configuration mode.

• precedenc-1 is the name of a previously configured class map and is the traffic class for which you want to define QoS actions.

**Step 5** set cos value

## **Example:**

Device(config-pmap-c) # set cos 5

(Optional) Sets the Layer 2 class of service (CoS) value of an outgoing packet.

• The value is a specific IEEE 802.1Q CoS value from 0 to 7.

## **Step 6 bandwidth percent** percent

## Example:

Device(config-pmap-c) # bandwidth percent 20

(Optional) Specifies a bandwidth percent for class-level queues to be used during congestion to determine the amount of excess bandwidth (unused by priority traffic) to allocate to nonpriority queues.

## Step 7 exit

## Example:

Device(config-pmap-c)# exit

Exits QoS policy-map class configuration mode.

## **Step 8** class class-map-name

## Example:

Device(config-pmap)# class precedenc-2

Assigns the traffic class you specify to the policy map and enters QoS policy-map class configuration mode.

- precedenc-2 is the name of a previously configured class map and is the traffic class for which you want to define QoS actions.
- **Note** match on qos-group is supported on the Cisco RSP3 Module.

## **Step 9 bandwidth percent** percent

**Example:** 

```
Device(config-pmap-c) # bandwidth percent 80
```

(Optional) Specifies a bandwidth percent for class-level queues to be used during congestion to determine the amount of excess bandwidth (unused by priority traffic) to allocate to nonpriority queues.

## Step 10 exit

## Example:

Device(config-pmap-c)# exit

Exits QoS policy-map class configuration mode.

**Step 11 policy-map** policy-map-name

## Example:

Device(config-pmap)# policy-map parent-llq

Creates or modifies the parent policy.

• parent-llq is the name of the parent policy map.

## **Step 12** class class-default

## Example:

```
Device(config-pmap)# class class-default
```

Configures or modifies the parent class-default class and enters QoS policy-map class configuration mode.

• You can configure only the class-default class in a parent policy. Do not configure any other traffic class.

## Step 13 service-policy policy-map-name Example:

Device(config-pmap-c)# service-policy child-llq

Applies the child policy to the parent class-default class.

• child-llq is the name of the child policy map configured in step 1.

## **Configuring Class-default Port-Shaper Policy Maps**

To configure hierarchical policy maps, first create the child policies and then attach it to a parent policy. The parent policy must be attached to an interface.

## SUMMARY STEPS

- 1. enable
- 2. configure terminal
- **3.** policy-map policy-map-name
- 4. class class-default

- 5. shape-average shape-value
- 6. exit

## **DETAILED STEPS**

|        | Command or Action                               | Purpose                                                                                                    |  |
|--------|-------------------------------------------------|----------------------------------------------------------------------------------------------------|--|
| Step 1 | enable                                          | Enables privileged EXEC mode.                                                                                  |  |
|        | Example:                                        | • Enter your password if prompted.                                                                             |  |
|        | Device> enable                                  |                                                                                                    |  |
| Step 2 | configure terminal                              | Enters global configuration mode.                                                                              |  |
|        | Example:                                        |                                                                                                    |  |
|        | Device# configure terminal                      |                                                                                                    |  |
| Step 3 | policy-map policy-map-name                      | Creates or modifies the child policy and enters QoS                                                            |  |
|        | Example:                                        | policy-map configuration mode.                                                                                 |  |
|        | <pre>Device(config)# policy-map child-llq</pre> | • child-llq is the name of the child policy map.                                                               |  |
| Step 4 | class class-default                             | Configures or modifies the parent class-default class and                                                      |  |
|        | Example:                                        | enters QoS policy-map class configuration mode.                                                                |  |
|        | Device(config-pmap)# class class-default        | • You can configure only the class-default class in a parent policy. Do not configure any other traffic class. |  |
| Step 5 | shape-average shape-value                       | Configures a shape entity with a Comitted Information Rate                                                     |  |
|        | Example:                                        | of 200 Mb/s.                                                                                                   |  |
|        | Device(config-pmap-c)#shape average 20000000    |                                                                                                    |  |
| Step 6 | exit                                            | Exits QoS policy-map class configuration mode.                                                                 |  |
|        | Example:                                        |                                                                                                    |  |
|        | <pre>Device(config-pmap-c)# exit</pre>          |                                                                                                    |  |

# **Configuring Port-Shaper Policy Maps**

## **SUMMARY STEPS**

- 1. enable
- **2**. configure terminal
- **3.** policy-map policy-map-name
- 4. class class-default
- **5. shape-average** *shape-value*
- 6. service-policy policy-map-name

## **DETAILED STEPS**

|        | Command or Action                               | Purpose                                                     |  |
|--------|-------------------------------------------------|-------------------------------------------------------------|--|
| Step 1 | enable                                          | Enables privileged EXEC mode.                               |  |
|        | Example:                                        | • Enter your password if prompted.                          |  |
|        | Device> enable                                  |                                                             |  |
| Step 2 | configure terminal                              | Enters global configuration mode.                           |  |
|        | Example:                                        |                                                             |  |
|        | Device# configure terminal                      |                                                             |  |
| Step 3 | policy-map policy-map-name                      | Creates or modifies the child policy and enters QoS         |  |
|        | Example:                                        | policy-map configuration mode.                              |  |
|        | Device(config)# policy-map def                  |                                                             |  |
| Step 4 | class class-default                             | Assigns the traffic class you specify to the policy map and |  |
|        | Example:                                        | enters QoS policy-map class configuration mode.             |  |
|        | Device(config-pmap)# class class-default        |                                                             |  |
| Step 5 | shape-average shape-value                       | Configures a shape entity with a Comitted Information Rate  |  |
|        | Example:                                        | of 200 Mb/s.                                                |  |
|        | Device(config-pmap-c)#shape average 200000000   |                                                             |  |
| Step 6 | service-policy policy-map-name                  | Applies the child policy to the parent class-default class. |  |
|        | Example:                                        | • child-llq is the name of the child policy map configured  |  |
|        | Device(config-pmap-c)# service-policy child-llq | on page 16.                                                 |  |

# **Configuring an LLQ Policy Map**

Step 1

## Example:

enable

Device> enable

Enables privileged EXEC mode.

• Enter your password if prompted.

## Step 2 configure terminal

Example:

|         | Device# configure terminal                                                                                  |
|---------|----------------------------------------------------------------------------------------------------|
|         | Enters global configuration mode.                                                                           |
| Step 3  | policy-map policy-map-name                                                                                  |
|         | Example:                                                                                                    |
|         | Device(config)# policy-map llq-flat                                                                         |
|         | Creates a policy and enters QoS policy-map configuration mode.                                              |
| Step 4  | class class-map-name                                                                                        |
|         | Example:                                                                                                    |
|         | Assigns the traffic class you specify to the policy map and enters policy-map class configuration mode.     |
| Step 5  | priority                                                                                                    |
|         | Example:                                                                                                    |
|         | Device(config-pmap-c)# priority                                                                             |
|         | Configures LLQ, providing strict priority queueing (PQ) for class-based weighted fair queueing (CBWFQ).     |
| Step 6  | exit                                                                                                    |
|         | Example:                                                                                                    |
|         | Device(config-pmap-c)# exit                                                                                 |
|         | Exits QoS policy-map class configuration mode.                                                              |
| Step 7  | class class-map-name                                                                                        |
|         | Example:                                                                                                    |
|         | Assigns the traffic class you specify to the policy map and enters QoS policy-map class configuration mode. |
| Step 8  | shape average value                                                                                         |
|         | Example:                                                                                                    |
|         | Device(config-pmap-c)# shape average 200000000                                                              |
|         | Configures a shape entity with a Comitted Information Rate of 200 Mb/s.                                     |
| Step 9  | exit                                                                                                    |
|         | Example:                                                                                                    |
|         | Device(config-pmap-c)# exit                                                                                 |
|         | Exits QoS policy-map class configuration mode.                                                              |
| Step 10 | class class-map-name                                                                                        |
|         | Example:                                                                                                    |
|         | Assigns the traffic class you specify to the policy map and enters QoS policy-map class configuration mode. |

## **Step 11 bandwidth** *percent*

## Example:

Device(config-pmap-c) # bandwidth 4000000

(Optional) Specifies a bandwidth percent for class-level queues to be used during congestion to determine the amount of excess bandwidth (unused by priority traffic) to allocate to non-priority queues.

## Step 12 exit

## Example:

Device(config-pmap-c)# exit

Exits QoS policy-map class configuration mode.

# Configuring Port Level Shaping on the Main Interface with Ethernet Flow Points

To configure port level shaping on the main interface with EFPS, first you enable the autonegotiation protocol on the interface, then you attach a policy map to the interface and finally you configure the Ethernet service instance.

| Step 1 | enable                                                                |  |
|--------|-----------------------------------------------------------------------|--|
|        | Example:                                                              |  |
|        | Device> enable                                                        |  |
|        | Enables privileged EXEC mode.                                         |  |
|        | • Enter your password if prompted.                                    |  |
| Step 2 | configure terminal                                                    |  |
|        | Example:                                                              |  |
|        | Device# configure terminal                                            |  |
|        | Enters global configuration mode.                                     |  |
| Step 3 | interface type number                                                 |  |
|        | Example:                                                              |  |
|        | Device(config)# interface GigabitEthernet 0/0/1                       |  |
|        | Configures an interface type and enters interface configuration mode. |  |
|        | • Enter the interface type number.                                    |  |
| Step 4 | no ip address                                                         |  |

I

|         | Example:                                                                                                    |  |
|---------|----------------------------------------------------------------------------------------------------|--|
|         | Device(config-if)# no ip address                                                                                                   |  |
|         | Disables IP routing on the interface.                                                                                              |  |
| Step 5  | negotiation auto                                                                                                    |  |
|         | Example:                                                                                                    |  |
|         | Device(config-if)# negotiation auto                                                                                                |  |
|         | Enables the autonegotiation protocol to configure the speed, duplex, and automatic flow control of the Gigabit Ethernet interface. |  |
| Step 6  | service-policy output policy-map-name                                                                                              |  |
|         | Example:                                                                                                    |  |
|         | Device(config-if)# service-policy output parent-llq                                                                                |  |
|         | Specifies the name of the policy map to be attached to the input or output direction of the interface.                             |  |
|         | • You can enter the name of a hierarchical or a flat policy map.                                                                   |  |
| Step 7  | service instance <i>id</i> ethernet                                                                                                |  |
|         | Example:                                                                                                    |  |
|         | Device(config-if)# service instance 1 ethernet                                                                                     |  |
|         | Configures an Ethernet service instance on an interface and enters service instance configuration mode.                            |  |
| Step 8  | tep 8 encapsulation dot1q vlan-id                                                                                                  |  |
|         | Example:                                                                                                    |  |
|         | Device(config-if-srv)# encapsulation dot1q 100                                                                                     |  |
|         | Defines the matching criteria to map 802.1Q frames' ingress on an interface to the service instance.                               |  |
| Step 9  | bridge-domain bridge-domain-id                                                                                                    |  |
|         | Example:                                                                                                    |  |
|         | Device(config-if-srv)# bridge-domain 100                                                                                           |  |
|         | Binds the bridge domain to the service instance.                                                                                   |  |
| Step 10 | exit                                                                                                    |  |
|         | Example:                                                                                                    |  |
|         | Device(config-if-serv)# exit                                                                                                    |  |
|         | Exits service instance configuration mode.                                                                                         |  |
| Step 11 | service instance <i>id</i> ethernet                                                                                                |  |
|         | Example:                                                                                                    |  |

QoS: Policing and Shaping Configuration Guide, Cisco IOS XE 17 (Cisco NCS 4200 Series)

```
Device(config-if) # service instance 2 ethernet
             Configures an Ethernet service instance on an interface and enters service instance configuration mode.
Step 12
             encapsulation dot1q vlan-id
             Example:
             Device(config-if-srv) # encapsulation dot1q 101
             Defines the matching criteria to map 802.1Q frames' ingress on an interface to the service instance.
Step 13
             bridge-domain bridge-domain-id
             Example:
             Device(config-if-srv) # bridge-domain 101
             Binds the bridge domain to the service instance.
Step 14
             exit
             Example:
             Device(config-if-srv) # exit
             Exits QoS policy-map class configuration mode.
Step 15
             end
             Example:
             Device(config-if) # end
             (Optional) Exits interface configuration mode.
```

# Configuration Examples for Port-Shaper and LLQ in the Presence of EFPs

# Example: Configuring Hierarchical QoS Port Level Shaping on the Main Interface with EFPs

The following example shows how to configure hierarchical QoS port level shaping on a main physical interface to support traffic prioritization and Low Level Queueing across all EFPs configured on the interface:

```
policy-map parent-llq
class class-default
  service-policy child-llq
```

```
policy-map child-llq
 class precedenc-1
 set cos 5
 bandwidth percent 20
 class precedenc-2
 bandwidth percent 80
interface GigabitEthernet 0/0/1
no ip address
negotiation auto
 service-policy output parent-llq
 service instance 1 ethernet
 encapsulation dotlg 100
 bridge-domain 100
 1
 service instance 2 ethernet
 encapsulation dot1q 101
 bridge-domain 101
```

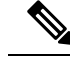

Note

Only match EFP and match qos-group is supported on RSP3 in egress policy map.

## **Configuration Example: Class-default Port-Shaper and EFP policy**

The following example shows how to configure class-default port-shaper and EFP policy, where the main interface can have the class-default shaper policy and EFP can have the HQOS policies.

```
policy-map co12
class class-default
shape average 50m
policy-map def
class class-default
shape average 500m
service-policy co12
```

# Example: Configuring Port Level Shaping on the Main Interface with EFPs

The following example shows how to configure port level shaping on a main physical interface to support traffic prioritization and Low Level Queueing across all Ethernet Flow Points (EFPs) configured on the interface:

```
policy-map llq_flat
class dscp-af1
priority
class dscp-af2
shape average 200000000
class dscp-af3
bandwidth 400000
interface GigabitEthernet 0/0/1
no ip address
```

```
negotiation auto
service-policy output llq_flat
service instance 1 ethernet
encapsulation dotlq 100
bridge-domain 100
!
service instance 2 ethernet
encapsulation dotlq 101
bridge-domain 101
```

# **Additional References**

## **Related Documents**

| Related Topic                                                                                                    | Document Title                                |
|----------------------------------------------------------------------------------------------------|-----------------------------------------------|
| Cisco IOS commands                                                                                                    | Cisco IOS Master Commands List, All Releases  |
| QoS commands: complete command syntax, command<br>modes, command history, defaults, usage guidelines,<br>and examples | Cisco IOS QoS Command Reference               |
| Policing and shaping                                                                                                  | "Policing and Shaping Overview" module        |
| Class maps                                                                                                    | "Applying QoS Features Using the MQC" module  |
| Policy maps                                                                                                    | "Applying QoS Features Using the MQC" module  |
| Low Latency Queueing                                                                                                  | QoS Congestion Management Configuration Guide |

## **Standards and RFCs**

| Standard                                                                                              | Title |
|----------------------------------------------------------------------------------------------------|-------|
| No new or modified standards are supported, and support for existing standards has not been modified. |       |

## MIBs

| МІВ                                                                                               | MIBs Link                                                                                                    |
|---------------------------------------------------------------------------------------------------|----------------------------------------------------------------------------------------------------|
| No new or modified MIBs are supported,<br>and support for existing MIBs has not been<br>modified. | To locate and download MIBs for selected platforms, Cisco<br>IOS XE software releases, and feature sets, use Cisco MIB<br>Locator found at the following URL:<br>http://www.cisco.com/go/mibs |

## **Technical Assistance**

| Description                                                                                                    | Link                                              |
|----------------------------------------------------------------------------------------------------|---------------------------------------------------|
| The Cisco Support and Documentation website provides<br>online resources to download documentation, software,<br>and tools. Use these resources to install and configure<br>the software and to troubleshoot and resolve technical<br>issues with Cisco products and technologies. Access to<br>most tools on the Cisco Support and Documentation<br>website requires a Cisco.com user ID and password. | http://www.cisco.com/cisco/web/support/index.html |

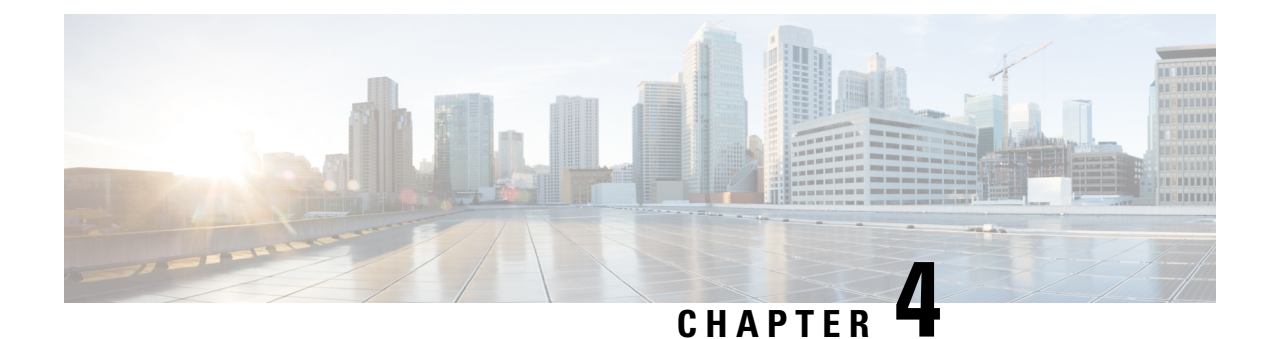

# **Control Plane Policing**

The Control Plane Policing feature allows you to configure a quality of service (QoS) filter that manages the traffic flow of control plane packets to protect the control plane of routers and switches against reconnaissance and denial-of-service (DoS) attacks. In this way, the control plane (CP) can help maintain packet forwarding and protocol states despite an attack or heavy traffic load on the router or switch.

- Information About Control Plane Policing, on page 27
- Restrictions for Control Plane Policing, on page 32
- Restrictions for CoPP on the RSP3, on page 32
- IP Access List Overview, on page 33
- IP Address Range-Based Filtering Support for CoPP ACL, on page 35
- How to Use Control Plane Policing, on page 35
- Configuring CoPP ACL Template, on page 40
- Configuration Examples for Control Plane Policing, on page 41
- Verification Examples for CoPP, on page 42
- Additional References, on page 43

# **Information About Control Plane Policing**

# **Control Plane Policing Overview**

To protect the control plane on a router from DoS attacks and to provide fine-control over the traffic to the control plane, the Control Plane Policing feature treats the control plane as a separate entity with its own interface for ingress (input) and egress (output) traffic. This interface is called the punt or inject interface, and it is similar to a physical interface on the router. Along this interface, packets are punted from the forwarding plane to the RP (in the input direction) and injected from the RP to the forwarding plane (in the output direction). A set of quality of service (QoS) rules can be applied on this interface (in the input direction) in order to achieve CoPP.

These QoS rules are applied only after the packet has been determined to have the control plane as its destination. You can configure a service policy (QoS policy map) to prevent unwanted packets from progressing after a specified rate limit has been reached; for example, a system administrator can limit all TCP/TELNET packets that are destined for the control plane.

You can use the **platform qos-feature copp-mpls enable** command to enable the Control Plane Policing feature on the device for MPLS explicit null scenario, control packets destined to the device is punted to

proper control CPU Q. If CoPP-MPLS remains disabled, then self destined control packets like BGP, LDP, telnet and so on, that are MPLS explicit null tagged are not classified by CoPP and is punted to HOST\_Q instead of CFM\_Q/CONTROL\_Q.

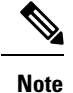

The command **platform qos-feature copp-mpls enable** is supported only on Cisco NCS 4200 platform.

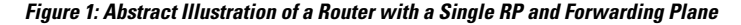

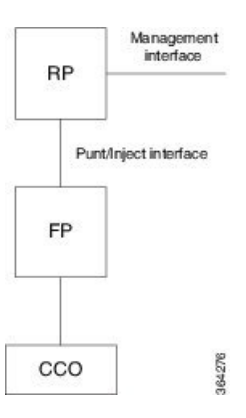

The figure provides an abstract illustration of the router with a single RP and forwarding plane. Packets that are destined to the control plane come in through the carrier card and then go through the forwarding plane before being punted to the RP. When an input QoS policy map is configured on the control plane, the forwarding plane performs the QoS action (for example, a transmit or drop action) before punting packets to the RP in order to achieve the best protection of the control plane in the RP.

Note The figure is not applicable to the RSP3 module.

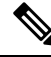

**Note** As mentioned in this section, the control plane interface is directly connected to the RP, so all traffic through the control plane interface to or from the control-plane is not subject to the CoPP function performed by the forwarding plane.

# **Benefits of Control Plane Policing**

Configuring the Control Plane Policing feature on your Cisco router or switch provides the following benefits:

- · Protection against DoS attacks at infrastructure routers and switches
- · QoS control for packets that are destined to the control plane of Cisco routers or switches
- · Ease of configuration for control plane policies
- · Better platform reliability and availability

# **Control Plane Terms to Understand**

On the router, the following terms are used for the Control Plane Policing feature:

- Control plane—A collection of processes that run at the process level on the Route Processor (RP). These processes collectively provide high-level control for most Cisco IOS XE functions. The traffic sent to or sent by the control plane is called control traffic.
- Forwarding plane—A device that is responsible for high-speed forwarding of IP packets. Its logic is kept simple so that it can be implemented by hardware to do fast packet-forwarding. It punts packets that require complex processing (for example, packets with IP options) to the RP for the control plane to process them.

# **Supported Protocols**

The following table lists the protocols supported on Control Plane Policing feature. It is mandatory that the IP address should match the source or destination IP address.

| Supported Protocols                                             | Criteria   | Match                                                                           | Queue#           |
|-----------------------------------------------------------------|------------|---------------------------------------------------------------------------------|------------------|
| TFTP - Trivial FTP                                              | Port Match | IP access list ext<br>copp-system-acl-tftp                                      | NQ_CPU_HOST_Q    |
|                                                                 |            | permit udp any any eq 69                                                        |                  |
| TELNET                                                          | Port Match | IP access list ext<br>copp-system-acl-telnet<br>permit tcp any any eq<br>telnet | NQ_CPU_CONTROL_Q |
| NTP - Network Time<br>Protocol                                  | Port Match | IP access list ext<br>copp-system-acl-ntp<br>permit udp any any eq ntp          | NQ_CPU_HOST_Q    |
| FTP - File Transfer<br>Protocol                                 | Port Match | IP access list ext<br>copp-system-acl-ftp<br>permit tcp host any any eq<br>ftp  | NQ_CPU_HOST_Q    |
| SNMP - Simple Network<br>Management Protocol                    | Port Match | IP access list ext<br>copp-system-acl-snmp<br>permit udp any any eq<br>snmp     | NQ_CPU_HOST_Q    |
| TACACS - Terminal<br>Access Controller<br>Access-Control System | Port Match | IP access list ext<br>copp-system-acl-tacacs<br>permit tcp any any tacacs       | NQ_CPU_HOST_Q    |

#### Table 1: Supported Protocols

I

| Supported Protocols                           | Criteria       | Match                                                         | Queue#        |
|-----------------------------------------------|----------------|---------------------------------------------------------------|---------------|
| FTP-DATA                                      | Port Match     | IP access list ext<br>copp-system-acl-ftpdata                 | NQ_CPU_HOST_Q |
|                                               |                | permit tcp any any eq 20                                      |               |
| HTTP - Hypertext<br>Transfer Protocol         | Port Match     | IP access list ext<br>copp-system-acl-http                    | NQ_CPU_HOST_Q |
|                                               |                | permit tcp any any eq<br>www                                  |               |
| WCCP - Web Cache<br>Communication Protocol    | Port Match     | IP access list ext<br>copp-system-acl-wccp                    | NQ_CPU_HOST_Q |
|                                               |                | permit udp any eq 2048<br>any eq 2048                         |               |
| SSH - Secure Shell                            | Port Match     | IP access list ext<br>copp-system-acl-ssh                     | NQ_CPU_HOST_Q |
|                                               |                | permit tcp any any eq 22                                      |               |
| ICMP - Internet Control<br>Message Protocol   | Protocol Match | IP access list<br>copp-system-acl-icmp<br>permit icmp any any | NQ_CPU_HOST_Q |
| DHCP - Dynamic Host<br>Configuration Protocol | Port Match     | IP access list<br>copp-system-acl-dhcp                        | NQ_CPU_HOST_Q |
|                                               |                | permit udp any any eq<br>bootps                               |               |
| MPLS- OAM                                     | Port Match     | IP access list<br>copp-system-acl-mplsoam                     | NQ_CPU_HOST_Q |
|                                               |                | permit udp any eq 3503<br>any                                 |               |
| LDP - Label Distribution<br>Protocol          | Port Match     | IP access list<br>copp-system-acl-ldp                         | NQ_CPU_CFM_Q  |
|                                               |                | permit udp any eq 646<br>any eq 646                           |               |
|                                               |                | permit tcp any any eq 646                                     |               |

| Supported Protocols                         | Criteria      | Match                                                      | Queue#        |
|---------------------------------------------|---------------|------------------------------------------------------------|---------------|
| RADIUS - Remote<br>Authentication Dial In   | Port Match    | IP access list<br>copp-system-radius                       | NQ_CPU_HOST_Q |
| User Service                                |               | permit udp any any eq<br>1812                              |               |
|                                             |               | permit udp any any eq<br>1813                              |               |
|                                             |               | permit udp any any eq<br>1645                              |               |
|                                             |               | permit udp any any eq<br>1646                              |               |
|                                             |               | permit udp any eq 1812<br>any                              |               |
|                                             |               | permit udp any eq 1813<br>any                              |               |
|                                             |               | permit udp any eq 1645<br>any                              |               |
| Network Configuration<br>Protocol (NETCONF) | IP/Port Match | IP access list ext<br>copp-system-acl-telnet               | NQ_CPU_HOST_Q |
|                                             |               | permit tcp any any eq 830<br>- NETCONF                     |               |
| PostgreSQL Support                          | IP/Port Match | IP access list ext<br>copp-system-acl-telnet               | NQ_CPU_HOST_Q |
|                                             |               | PostgreSQL IP/Port<br>Match permit tcp                     |               |
|                                             |               | 169.223.252.0.0 0.0.3.255<br>host 169.223.253.1 eq<br>5432 |               |
| Source IP or Destination IP                 | IP/Port Match | Permit IP host 10.1.1.1 or 10.1.1.2                        | NQ_CPU_HOST_Q |
|                                             |               | Note The permit                                            |               |
|                                             |               | <b>ip any any</b><br>command is<br>not supported.          |               |

# **Input Rate-Limiting and Silent Mode Operation**

A router is automatically enabled to silently discard packets when you configure input policing on control plane traffic using the **service-policy input** *policy-map-name* command.

Rate-limiting (policing) of input traffic from the control plane is performed in silent mode. In silent mode, a router that is running Cisco IOS XE software operates without receiving any system messages. If a packet that is entering the control plane is discarded for input policing, you do not receive an error message.

# **Restrictions for Control Plane Policing**

## Input Rate-Limiting Support

Input rate-limiting is performed in silent (packet discard) mode. Silent mode enables a router to silently discard packets using policy maps applied to input control plane traffic with the **service-policy input** command. For more information, see the "Input Rate-Limiting and Silent Mode Operation" section.

## **MQC** Restrictions

The Control Plane Policing feature requires the Modular QoS CLI (MQC) to configure packet classification and traffic policing. All restrictions that apply when you use the MQC to configure traffic policing also apply when you configure control plane policing.

## Match Criteria Support

Only the extended IP access control lists (ACLs) classification (match) criteria is supported.

## **Restrictions for CoPP**

- IPv6 is not supported.
- Port range ACL is not supported.
- Due to hardware limitation, to match the control plane packets against CoPP, ACL rules that match with IP addresses should be added, since adding generic ACL rules with any any matches both the data plane and control plane traffic.

# **Restrictions for CoPP on the RSP3**

- CoPP does not support multi match. ACLs with DSCP and fragment option enabled does not filter or classify packets under CoPP.
- Effective Cisco IOS XE Bengaluru 17.5.1 enable\_copp\_copp and enable\_acl template must be configured on the RSP3 module to activate CoPP.
- Ingress and Egress marking are not supported.
- Egress CoPP is not supported. CoPP with marking is not supported.
- CPU bound traffic (punted traffic) flows is supported via the same queue with or without CoPP.
- Only match on access group is supported on a CoPP policy.
- Hierarchical policy is not supported with CoPP.
- Class-default is not supported on CoPP policy.

- User-defined ACLs are not subjected to CoPP classified traffic.
- A CoPP policy map applied on a physical interface is functional.
- When CoPP template is enabled, classification on outer VLAN, inner VLAN, Inner VLAN Cos, destination MAC address, source IP address, and destination IP address are not supported.

The template-based model is used to enable CoPP features and disable some of the above mentioned QoS classifications.

- When enable\_acl\_copp template is enabled, sdm prefer enable\_match\_inner\_dscp template is not supported.
- Only IP ACLs based class-maps are supported. MAC ACLs are not supported.
- Multicast protocols like PIM and IGMP are not supported.
- Only CPU destined Unicast Layer3 protocols packets are matched as part of CoPP classification.
- Do not configure CoPP and BDI-MTU SDM templates together, as it is not supported.
- Management packets cannot be filtered based on source TCP/UDP Ports and destination IP address.
- Ensure to enable the CoPP Version 2 template to enable the CoPP feature.
- Two ACL entries will be added for IPV4 and L3VPN cases for each ACL entry in the configuration.

## **Restrictions on Firmware**

- Port ranges are not supported.
- Only exact matches are supported, greater than, less than and not equal are not supported.
- Internet Control Message Protocol (ICMP) inner type's classification not supported.
- Match any is only supported at a class-map level.
- Policing action is supported on a CoPP policy map.

# **IP Access List Overview**

Access control lists (ACLs) perform packet filtering to control which packets move through the network and where. Such control provides security by helping to limit network traffic, restrict the access of users and devices to the network, and prevent traffic from leaving a network. IP access lists can reduce the chance of spoofing and denial-of-service attacks and allow dynamic, temporary user access through a firewall.

IP access lists can also be used for purposes other than security, such as bandwidth control, restricting the content of routing updates, redistributing routes, triggering dial-on-demand (DDR) calls, limiting debug output, and identifying or classifying traffic for quality of service (QoS) features. This module provides an overview of IP access lists.

# **Benefits**

## **Improved Traffic Flow**

This feature improves the Turbo ACL processing process in PXF by more expediently removing older entries. As a result, more Turbo ACL processing can be done in the PXF processing path, thereby allowing more router traffic to be accelerated using the PXF processing path.

## **Configuration of Route Processor Memory Limits for ACL Processing**

This feature allows users to set the amount of memory reserved for ACL processes (such as compilation, storage, and classification) in the RP path. Users who need more memory for ACL processes now have the ability to set aside additional memory resources in the RP path for ACL processes. Users who need more more memory for other processes in the RP path now can set aside less memory for ACL processes.

## **Benefits of IP Access Lists**

Access control lists (ACLs) perform packet filtering to control the flow of packets through a network. Packet filtering can restrict the access of users and devices to a network, providing a measure of security. Access lists can save network resources by reducing traffic. The benefits of using access lists are as follows:

- Authenticate incoming rsh and rcp requests—Access lists can simplify the identification of local users, remote hosts, and remote users in an authentication database that is configured to control access to a device. The authentication database enables Cisco software to receive incoming remote shell (rsh) and remote copy (rcp) protocol requests.
- Block unwanted traffic or users—Access lists can filter incoming or outgoing packets on an interface, thereby controlling access to a network based on source addresses, destination addresses, or user authentication. You can also use access lists to determine the types of traffic that are forwarded or blocked at device interfaces. For example, you can use access lists to permit e-mail traffic to be routed through a network and to block all Telnet traffic from entering the network.
- Control access to vty—Access lists on an inbound vty (Telnet) can control who can access the lines to a device. Access lists on an outbound vty can control the destinations that the lines from a device can reach.
- Identify or classify traffic for QoS features—Access lists provide congestion avoidance by setting the IP precedence for Weighted Random Early Detection (WRED) and committed access rate (CAR). Access lists also provide congestion management for class-based weighted fair queueing (CBWFQ), priority queueing, and custom queueing.
- Limit debug command output—Access lists can limit debug output based on an IP address or a protocol.
- Provide bandwidth control—Access lists on a slow link can prevent excess traffic on a network.
- Provide NAT control—Access lists can control which addresses are translated by Network Address Translation (NAT).
- Reduce the chance of DoS attacks—Access lists reduce the chance of denial-of-service (DoS) attacks.
   Specify IP source addresses to control traffic from hosts, networks, or users from accessing your network.
   Configure the TCP Intercept feature to can prevent servers from being flooded with requests for connection.
- Restrict the content of routing updates—Access lists can control routing updates that are sent, received, or redistributed in networks.

• Trigger dial-on-demand calls-Access lists can enforce dial and disconnect criteria.

# IP Address Range-Based Filtering Support for CoPP ACL

IP Access Control Lists are a set of rules that perform packet filtering to control the flow of packets through a network. Packet filtering provides security by the following features:

- Limiting the access of traffic into a network.
- · Restricting user and device access to a network.
- Preventing traffic from leaving a network.
- Reduce the chance of spoofing and denial-of-service attacks.

#### Table 2: Feature History Table

| Feature Name                                                | Release<br>Information           | Description                                                                                                    |
|-------------------------------------------------------------|----------------------------------|----------------------------------------------------------------------------------------------------|
| IP Address<br>Range-Based Filtering<br>Support for CoPP ACL | Cisco IOS XE<br>Bengaluru 17.5.1 | This feature supports Ingress on In-band Management<br>Loopback interface and Ingress on Data plane interface to<br>block traffic using MPLS.<br>CoPP ACL also enables you to configure the <b>830</b> and <b>5432</b><br>ports on the Cisco router. This is only applicable to NCS 4206<br>and NCS 4216 routers.<br>Both, Source IP and Destination IP based filtering are<br>supported on NCS 4206 and NCS 4216; however, only Source<br>IP based filtering is supported on the NCS 4201 and NCS 4202<br>routers. |

Prior to the Cisco IOS XE Bengaluru 17.5.1 release, IP address Range-Based Filtering for CoPP ACL was not supported. Effective Cisco IOS XE Bengaluru 17.5.1 this feature enables you to securely manage MPLS traffic by supporting the following requirements:

- Ingress on In-Band Management Loopback interface.
- Ingress on Data plane interface to block MGMT Traffic on MPLS.

# How to Use Control Plane Policing

# **Defining Control Plane Services**

Perform this task to define control plane services, such as packet rate control and silent packet discard for the RP.

## Before you begin

Before you enter control-plane configuration mode to attach an existing QoS policy to the control plane, you must first create the policy using MQC to define a class map and policy map for control plane traffic.

- Platform-specific restrictions, if any, are checked when the service policy is applied to the control plane interface.
- Input policing does not provide any performance benefits. It simply controls the information that is entering the device.

| p 1 | enable                                                                                                    |
|-----|----------------------------------------------------------------------------------------------------|
|     | Example:                                                                                                    |
|     | Device> enable                                                                                                    |
|     | Enables privileged EXEC mode.                                                                                        |
|     | • Enter your password if prompted.                                                                                   |
| p 2 | configure terminal                                                                                                   |
|     | Example:                                                                                                    |
|     | Device# configure terminal                                                                                           |
|     | Enters global configuration mode.                                                                                    |
| p 3 | control-plane                                                                                                    |
|     | Example:                                                                                                    |
|     | Device(config)# control-plane                                                                                        |
|     | Enters control-plane configuration mode (which is a prerequisite for defining control plane services).               |
| p 4 | service-policy [input  output] policy-map-name                                                                       |
|     | Example:                                                                                                    |
|     | Device(config-cp)# service-policy input control-plane-policy                                                         |
|     | Attaches a QoS service policy to the control plane.                                                                  |
|     | • input—Applies the specified service policy to packets received on the control plane.                               |
|     | • <i>policy-map-name</i> —Name of a service policy map (created using the <b>policy-map</b> command) to be attached. |
| p 5 | end                                                                                                    |
|     | Example:                                                                                                    |
|     | Device(config-cp)# end                                                                                               |
|     |                                                                                                    |

Step 1

Step 2

# Verifying Control Plane Services

# enable Example: Device> enable Enables privileged EXEC mode. Enter your password if prompted. show policy-map control-plane [all] [input |output [class class-name]] Example: Device# show policy-map control-plane all Displays information about the control plane. eall—(Optional) Displays service policy information about all QoS policies used on the CP. einput—(Optional) Displays statistics for the attached input policy.

• class class-name-(Optional) Specifies the name of the traffic class whose configuration and statistics are displayed.

## Step 3 exit

## **Example:**

Device# exit

(Optional) Exits privileged EXEC mode.

## **Examples**

The following example shows that the policy map TEST is associated with the control plane.

```
Router# show policy-map control-plane
Control Plane
Service-policy input: copp-ftp
Class-map: copp-ftp (match-any)
2234 packets, 223400 bytes
5 minute offered rate 0000 bps, drop rate 0000 bps
Match: access-group name copp-ftp
police:
cir 10000000 bps, be 312500 bytes
conformed 2234 packets, 223400 bytes; actions:
transmit
exceeded 0 packets, 0 bytes; actions:
drop
conformed 0000 bps, exceeded 0000 bps
Class-map: class-default (match-any)
0 packets, 0 bytes
5 minute offered rate 0000 bps, drop rate 0000 bps
Match: any
```

# **Configuring Control Plane Policing to Mitigate Denial-of-Service Attacks**

Apply control plane policing (CoPP) to ICMP packets to mitigate denial of service (DoS) attacks.

| Step 1 | enable                                                                                                    |
|--------|----------------------------------------------------------------------------------------------------|
|        | Example:                                                                                                    |
|        | Device> enable                                                                                                    |
|        | Enables privileged EXEC mode.                                                                                                    |
| Step 2 | configure terminal                                                                                                    |
|        | Example:                                                                                                    |
|        | Device# configure terminal                                                                                                    |
|        | Enters global configuration mode.                                                                                                    |
| Step 3 | access-list access-list-number permit protocol {tcd   udp} {any   host {source-addr   name}} eq port number {any   host {source-addr   name}} eq port number |
|        | Example:                                                                                                    |
|        | Device(config)# access-list 111 permit udp any eq 1699 any eq 1698                                                                                           |
|        | Configures an access list for filtering frames by UDP protocol and matches only packets with a given port number.                                            |
| Step 4 | class-map [match-any   match-all   type] class-map-name                                                                                                    |
|        | Example:                                                                                                    |
|        | Device(config)# class-map match-any MyClassMap                                                                                                    |
|        | Creates a class-map and enters QoS class-map configuration mode.                                                                                             |
| Step 5 | match access-group [access-list-index   access-group-name]                                                                                                   |
|        | Example:                                                                                                    |
|        | Device(config-cmap)# match access-group 111                                                                                                    |
|        | Specifies access groups to apply to an identity policy. The range of valid values is 1-2799.                                                                 |
| Step 6 | exit                                                                                                    |
|        | Example:                                                                                                    |
|        | Device(config-cmap)# exit                                                                                                    |
|        | Exits QoS class-map configuration mode and returns to global configuration mode.                                                                             |
| Step 7 | policy-map policy-map-name                                                                                                    |
|        | Example:                                                                                                    |
|        | Device(config)# policy-map Policy1                                                                                                    |
|        | Specifies a service policy and enters QoS policy-map configuration mode.                                                                                     |
| Step 8 | class [class-map-name   class-default]                                                                                                    |
|        | Example:                                                                                                    |
|        | Device(config-pmap)# class MyClassMap                                                                                                    |

Enters QoS policy-map class configuration more

 Step 9
 police {rate-bps | cir {cir-bps | percent percent}} [bc burst-bytes] [conform-action | exceed-action | violate-action]action] []

## Example:

police cir 10000000 bc 8000 pir 12000000 be 8000 conform-action transmit exceed-action transmit violate-action drop

Configure a traffic policer based on the traffic rate or committed information rate (CIR). By default, no policer is defined.

- rate-bps—Specifies average traffic rate in bits per second (b/s). The range is 64000 to 1000000000. Supply an
  optional postfix (K, M, G). Decimal point is allowed.
- cir—Specifies a committed information rate (CIR).
- cir-bps—Specifies a CIR in bits per second (b/s). The range is 64000 to 1000000000. Supply an optional postfix (K, M, G). Decimal point is allowed.
- **be** *burst-bytes*—(Optional) Specifies the conformed burst (be) or the number of acceptable burst bytes. The range is 8000 to 16000000.
- conform-action action (Optional) Specifies action to take on packets that conform to the specified rate limit.
- pir pir-bps—(Optional) Specifies the peak information rate (PIR).
- **Note** cir percent *percent* option is not supported on the router.

## Step 10 exit Example:

Device(config-pmap-c-police)# exit

Exits policy-map class police configuration mode

## exit Example:

Device(config-pmap-c)# exit

Exits policy-map class configuration mode

## Step 12 exit

Step 11

## Example:

Device(config-pmap)# exit

Exits policy-map configuration mode

## Step 13 control-plane

## Example:

Device(config)# control-plane

Enters control plane configuration mode.

## Step 14 service-policyinput *policy-map-name*

|         | Example:                                                                         |
|---------|----------------------------------------------------------------------------------|
|         | Device(config-cp)# service-policy input Policy1                                  |
|         | Attaches a policy map to a control plane.                                        |
| Step 15 | exit                                                                             |
|         | Example:                                                                         |
|         | Device(config-cp)# exit                                                          |
|         | Exits control plane configuration mode and returns to global configuration mode. |
| Step 16 | exit                                                                             |
|         | Example:                                                                         |
|         | Device(config)# exit                                                             |
|         | Exits global configuration mode returns to privileged EXEC mode.                 |

# **Configuring CoPP ACL Template**

## **SUMMARY STEPS**

- 1. enable
- **2**. configure terminal
- 3. sdm prefer enable\_acl\_copp
- 4. exit

## **DETAILED STEPS**

|        | Command or Action                         | Purpose                                                           |
|--------|-------------------------------------------|-------------------------------------------------------------------|
| Step 1 | enable                                    | Enables privileged EXEC mode.                                     |
|        | Example:                                  | • Enter your password if prompted.                                |
|        | Device> enable                            |                                                                   |
| Step 2 | configure terminal                        | Enter global configuration mode.                                  |
|        | Example:                                  |                                                                   |
|        | Router# configure terminal                |                                                                   |
| Step 3 | sdm prefer enable_acl_copp                | Specify the ACL CoPP template to configure it on the Cisco        |
|        | Example:                                  | Router.                                                           |
|        | Router(config)#sdm prefer enable_acl_copp | <b>Note</b> This command should be configured on the RSP3 module. |
| Step 4 | exit                                      | Exit global configuration mode.                                   |
|        | Example:                                  |                                                                   |
|        | Router(config)#exit                       |                                                                   |

L

# **Configuring CoPP ACL Template**

## **SUMMARY STEPS**

- 1. enable
- **2**. configure terminal
- 3. sdm prefer enable\_acl\_copp
- 4. exit

## **DETAILED STEPS**

|        | Command or Action                                                                        | Purpose                                                                                                    |
|--------|------------------------------------------------------------------------------------------|----------------------------------------------------------------------------------------------------|
| Step 1 | enable                                                                                   | Enables privileged EXEC mode.                                                                                                    |
|        | Example:                                                                                 | • Enter your password if prompted.                                                                                                    |
|        | Device> enable                                                                           |                                                                                                    |
| Step 2 | configure terminal                                                                       | Enter global configuration mode.                                                                                                    |
|        | Example:<br>Router# configure terminal                                                   |                                                                                                    |
| Step 3 | <pre>sdm prefer enable_acl_copp Example: Router(config)#sdm prefer enable_acl_copp</pre> | Specify the ACL CoPP template to configure it on the Cisco Router.         Note       This command should be configured on the RSP3 module. |
| Step 4 | exit<br>Example:<br>Router(config)#exit                                                  | Exit global configuration mode.                                                                                                    |

# **Configuration Examples for Control Plane Policing**

# **Example: Configuring Control Plane Policing on Input Telnet Traffic**

The following example shows how to apply a QoS policy for aggregate control plane services to Telnet traffic that is received on the control plane. Trusted hosts with source addresses 10.1.1.1 and 10.1.1.2 forward Telnet packets to the control plane without constraint while allowing all remaining Telnet packets to be policed at the specified rate.

```
! Allow 10.1.1.1 trusted host traffic.
Device(config)# access-list 140 permit ip/tcp/udp host 10.1.1.1 any eq telnet
! Allow 10.1.1.2 trusted host traffic.
Device(config)# access-list 140 permit ip/tcp/udp host 10.1.1.2 any eq telnet
! Rate-limit all other Telnet traffic.
Device(config)# access-list 140 permit ip/tcp/udp any any eq telnet
```

```
! Define class-map "telnet-class."
Device (config) # class-map telnet-class
Device(config-cmap) # match access-group 140
Device(config-cmap)# exit
Device (config) # policy-map control-plane-in
Device (config-pmap) # class telnet-class
Device(config-pmap-c) # police 80000 conform transmit exceed drop
Device(config-pmap-c)# exit
Device(config-pmap)# exit
! Define aggregate control plane service for the active route processor.
Device (config) # control-plane
Device(config-cp)# service-policy input control-plane-in
Device (config-cp) # end
! Rate-limit all other Telnet traffic.
Device (config) # access-list 140 permit tcp any any eq telnet
! Define class-map "telnet-class."
Device (config) # class-map telnet-class
Device(config-cmap) # match access-group 140
Device (config-cmap) # exit
Device (config) # policy-map control-plane-in
Device(config-pmap)# class telnet-class
Device(config-pmap-c) # police 80000 conform transmit exceed drop
Device(config-pmap-c)# exit
Device(config-pmap)# exit
! Define aggregate control plane service for the active route processor.
Device (config) # control-plane
```

```
Device(config-cp)# service-policy input control-plane-in
Device(config-cp)# end
```

# Verification Examples for CoPP

The following example shows how to verify control plane policing on a policy map.

```
Router# show policy-map control-plane
          Control Plane
         Service-policy input: control-plane-in
         Class-map: telnet-class (match-all)
          10521 packets, 673344 bytes
           5 minute offered rate 18000 bps, drop rate 15000 bps
          Match: access-group 102
          police: cir 64000 bps, bc 8000 bytes
          conformed 1430 packets, 91520 bytes; actions:
          transmit
          exceeded 9091 packets, 581824 bytes; actions:
          drop
          conformed 2000 bps, exceeded 15000 bps
     Class-map: class-default (match-any)
           0 packets, 0 bytes
           5 minute offered rate 0000 bps, drop rate 0000 bps
         Match: anv
```

The following command is used to verify the TCAM usage on the router.

```
Router# show platform hardware pp active feature qos resource-summary 0 RSP3 QoS Resource Summary
```

```
Type Total Used Free

QoS TCAM 2048 2 2046

VOQs 49152 808 48344

QoS Policers 32768 2 32766

QoS Policer Profiles 1023 1 1022

Ingress CoS Marking Profiles 16 1 15

Egress CoS Marking Profiles 16 1 15

Ingress Exp & QoS-Group Marking Profiles 64 3 61

Ingress QOS LPM Entries 32768 0 32768
```

# **Additional References**

## **Related Documents**

| Related Topic      | Document Title                                                                    |
|--------------------|-----------------------------------------------------------------------------------|
| Cisco IOS commands | https://www.cisco.com/c/en/us/td/docs/ios-xml/ios/mcl/allreleasemcl/all-book.html |

## **Standards and RFCs**

| Standard/RFC                                                                   | Title |
|--------------------------------------------------------------------------------|-------|
| No specific Standards and RFCs are supported by the features in this document. | —     |

## MIBs

| MB | MIBs Link                                                                                                    |
|----|----------------------------------------------------------------------------------------------------|
|    | To locate and download MIBs for selected platforms, Cisco IOS releases, and feature sets, use Cisco MIB Locator found at the following URL: |
|    | http://www.cisco.com/go/mibs                                                                                                    |

## **Technical Assistance**

| Description                                                                                                    | Link                                                      |
|----------------------------------------------------------------------------------------------------|-----------------------------------------------------------|
| The Cisco Support website provides extensive online resources, including documentation and tools for troubleshooting and resolving technical issues with Cisco products and technologies.                                                                            | http://www.cisco.com/<br>cisco/web/support/<br>index.html |
| To receive security and technical information about your products, you can<br>subscribe to various services, such as the Product Alert Tool (accessed from Field<br>Notices), the Cisco Technical Services Newsletter, and Really Simple Syndication<br>(RSS) Feeds. |                                                           |
| Access to most tools on the Cisco Support website requires a Cisco.com user ID and password.                                                                                                    |                                                           |

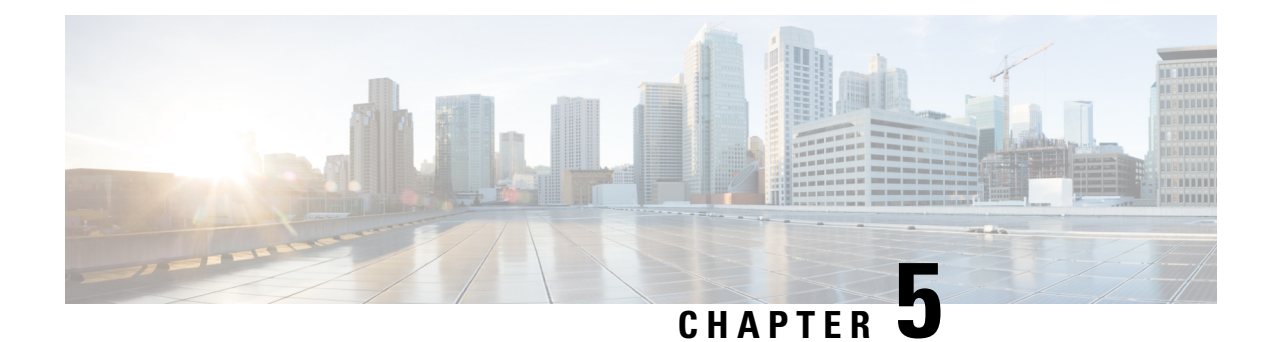

# **QoS Overhead Accounting**

Overhead accounting enables the router to account for packet overhead when shaping traffic to a specific rate. This accounting ensures that the router executes quality of service (QoS) features on the actual bandwidth that is used by subscriber traffic.

The overhead accounting feature enables the router to account for downstream Ethernet frame headers when applying shaping to packets. The traffic scheduler allows a minimum amount of value more than the configured rate at the port, in addition to the excess bytes configured on that port.

- Restrictions for QoS Overhead Accounting, on page 45
- OH Accounting Support for L3VPN, on page 46
- How to Configure QoS Overhead Accounting, on page 47
- Applying Overhead Accounting on a Particular Interface, on page 47
- Configuring Number of Bytes to be Accounted, on page 47
- Configuring Overhead Accounting for MPLS Imposition, on page 47
- Verifying Overhead Accounting compensation, on page 47
- Apply OH Accounting on a Particular L3VPN Interface, on page 48
- Configure Number of Bytes to be Accounted, on page 48
- Verify OH Accounting Compensation, on page 48

# **Restrictions for QoS Overhead Accounting**

- Accounting feature is supported only for the following scenarios:
  - MPLS imposition
  - MPLS disposition
- Accounting feature can be enabled per interface and only one value of compensation bytes can be configured globally.
- The feature is applied in the following scenarios:
  - Per interface QoS overhead accounting can take effect only during a policy-map detach or attach process.
  - Any dynamic modification, for example, enabling or disabling on an interface or change in global compensation bytes can reflect per interface only after a policy-map detach or attach process.

- Already configured policy-map on the accounting enabled interface needs to be detached and reattached.
- While detaching, ensure to perform the following tasks:
  - Detach the policy-map per interface.
  - Disable the accounting feature for that interface.
  - Re-attach the policy-map based on the requirement.
- QoS overhead accounting is not supported for port channel interface and member links.
- QoS overhead accounting is not supported for trunk EFPs on an interface.
- Accounting is not supported if interface has Ethernet loopback that is enabled.

# **OH Accounting Support for L3VPN**

## Table 3: Feature History

| Feature Name                       | Release Information           | Feature Description                                                                                                    |
|------------------------------------|-------------------------------|----------------------------------------------------------------------------------------------------|
| OH Accounting Support for<br>L3VPN | Cisco IOS XE Cupertino 17.7.1 | This feature enables OverHead<br>(OH) accounting support for<br>L3VPN traffic. This feature adds a<br>header value and helps to match the<br>Tx and Rx rates during a packet<br>transfer. |

Prior to Cisco IOS XE Cupertino release 17.7.1, OverHead (OH) accounting was only supported for native IP traffic and L2VPN.

Starting with Cisco IOS XE Cupertino release 17.7.1, OH accounting is also supported for L3VPN traffic. When a minimal packet size is transferred, the Transmission Traffic (Tx) rate gets reduced and you receive a reduced Receiving Traffic (Rx) rate. You do not experience any packet drop and this phenomenon is referred to as header compression.

This feature adds a header value to match the Tx and Rx rates. The header value or compensation range is from —48 to +48 bytes. Thus, it is useful when the traffic rate is calcuated based on the Tx and Rx rates.

This feature is only supported on NCS 4206 routers.

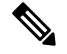

**Note** The restrictions for layer 2 OH accounting also apply to layer 3 OH accounting.

# How to Configure QoS Overhead Accounting

# **Applying Overhead Accounting on a Particular Interface**

To apply overhead accounting on a particular interface, for example layer 2 interface and MPLS disposition, enter the following commands:

```
Router> enable
Router# configure terminal
Router(config)# gos-overhead-accounting enable gi 0/0/0
```

# **Configuring Number of Bytes to be Accounted**

To configure the number of bytes that need to be accounted, enter the following commands:

```
Router> enable
Router# configure terminal
Router(config)# qos-overhead-accounting positive 8
```

# **Configuring Overhead Accounting for MPLS Imposition**

To configure compensation for the MPSL imposition with access interface as gig 0/0/0 and core port as gig 0/0/1, enter the following steps:

Router> enable Router# configure terminal Router(config)# qos-overhead-accounting enable gi 0/0/1 Router(config)# qos-overhead-accounting positive 8 Router(config)# qos-overhead-accounting enable gi 0/0/0

To disable the compensation, enter the following commands:

Router> enable Router# configure terminal Router(config)#no qos-overhead-accounting enable gi 0/0/1 Router(config)#no qos-overhead-accounting enable gi 0/0/0

# Verifying Overhead Accounting compensation

Use the following show command to display the set of interfaces on which overhead accounting is enabled:

| Router#show platform hardware pp | o active | feature | qos oh-accounting | interface all  |
|----------------------------------|----------|---------|-------------------|----------------|
| Overhead Accounting Target Info  |          |         |                   |                |
| Interface Name                   | GID      | Status  | Bytes (Shadow)    | Bytes (Actual) |
|                                  |          |         |                   |                |

8

| GigabitEthernet0/0/0 | 269 | Enabled | 8 |  |
|----------------------|-----|---------|---|--|
|                      |     |         |   |  |

# **Apply OH Accounting on a Particular L3VPN Interface**

To apply overhead accounting on a particular L3VPN interface:

```
Router> enable
Router# configure terminal
Router(config)# gos-overhead-accounting enable gi 0/0/0
```

# **Configure Number of Bytes to be Accounted**

To configure the number of bytes to be accounted for the L3VPN interface:

```
Router> enable
Router# configure terminal
Router(config)# gos-overhead-accounting positive/negative value
```

# Verify OH Accounting Compensation

Use the following show command to display the set of L3VPN interfaces on which overhead accounting is enabled:

| Router#show platform hardware p | op activ | e feature | qos oh | -accounting | interf | ace all: |
|---------------------------------|----------|-----------|--------|-------------|--------|----------|
| Overhead Accounting Target Info | 0        |           |        |             |        |          |
| Interface Name                  | GID      | Status    | Bytes  | (Shadow)    | Bytes  | (Actual) |
| GigabitEthernet0/0/0            | 269      | Enabled   | 8      |             | 8      |          |

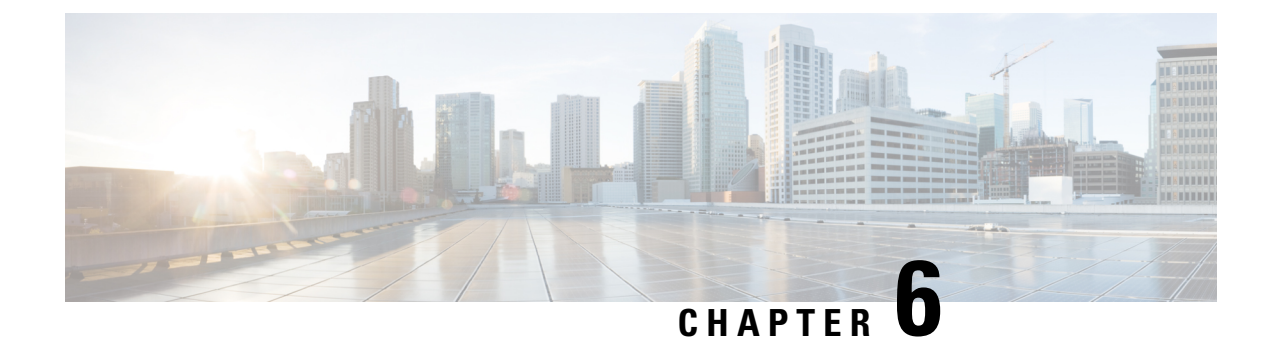

# **Policer Adjustment in QoS Policy Map**

Policers are configured usually at a value range of 64,000–10 G whereas the hardware policer is programmed only to discrete value. The policer rate received is less than that of the configured CIR and PIR values. The policer adjustment feature is added to adjust the CIR and PIR values of hardware policer either to match the configured value or to the next higher value available in hardware.

The policer adjustment feature is supported on the RSP2 module.

To enable policer adjustment, use the **platform qos-adjust-policer enable** at the global configuration mode for a table map. You can view the **show platform hardware pp active feature QoS interface** command to compare the configured values of CIR and PIR values in the qos-policy and the actual programmed values in hardware.

With the policer adjustment feature, the policer rate is compensated with + 0 to + 0.5 to the configured policer rate so that you can achieve the received rate more than or equal to that of the configured rate.

- Restrictions for Policer Adjustment, on page 49
- How to configure Policer Adjustment, on page 50

# **Restrictions for Policer Adjustment**

- Policy adjustment is performed at a global configuration level and it is not supported on each port or EFP.
- Detaching and attaching of policer from ports after applying the policy adjustment feature at a global configuration works for applied ports. For the remaining ports to which detaching and attaching is not performed after enabling the policy adjustment works in a legacy QoS functionality manner.
- Policer enhancement is supported on EFP, TEFP, routed port, and port channel.
- BC or BE values are not adjusted, and only CIR and PIR or EIR are adjusted. Even if BC or BE values are configured, the values that are displayed in the show command do not match exactly with IOS values.
- CIR rates 64,000–3,00,000 can have rates more than 0.5 percent as this rate limits to already available percent and effects higher rates.

# How to configure Policer Adjustment

# **Enabling Policer Adjustment**

To enable a policer adjustment at the global configuration mode, enter the following command:

Router> enable Router# configure terminal Router(config)# platform qos-adjust-policer enable

After enabling the policer adjustment, you must detach and attach the policer from port, then only the feature is applied on the port.

# **Disabling Policer Adjustment**

To disable the policer adjustment globally, enter the no form of the following command:

{no} platform qos-adjust-policer enable

After disabling the policer adjustment, you need to detach and attach the existing policy-map from the port or service and then only the policer adjustment is disabled.

## Verifying Policer Adjustment

Use the following show platform hardware pp active feature QoS interface {intf\_name} {service-instance} {EVC\_num} input/ouput command to view the configured and programmed policer values:

Router# show platform hardware pp active feature qos interface te 0/0/13 ser 2 in

```
Policy details:
```

```
Interface: TenGigabitEthernet0/0/13
Policy: TMO-EVC
Service instance number: 2
Direction: input
_____
                    _____
Class: EVC, Level: 2
Policer Mode: IETF 2R3C
Policer Index Id: 33
Policer Profile Id: 12
                                         Asic value
Policer feature Software value
                     5000000 kbps
CIR
                                          5062500 kbps
                      7000000 kbps
PTR
                                               NA
EIR (PIR - CIR)
                      2000000 kbps
                                           2024884 kbps
                      2500000 bytes
                                           2500000 bytes
BC
                     16000000 bytes
                                         16000000 bytes
BE
```